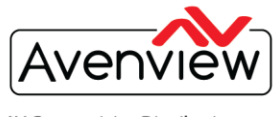

VIDEO WALLS VIDEO PROCESSORS VIDEO MATRIX SWITCHES EXTENDERS SPLITTERS WIRELESS CABLES & ACCESSORIES

## FIRMWARE GUIDE FOR THE DVI-SPLITPRO-4X

|  | _ |   |
|--|---|---|
|  | = | Ξ |
|  |   | Ξ |

## ABOUT THIS DOCUMENT

This document specifies the versions of firmware, software and the recommended steps to

Control Module Update Version v1.3.10 Mixer Module Update Version v2.48.21

The firmware and software versions listed in this document have been tested as a single unit and multi cascade solution and are fully supported by Avenview.

It is recommended that users read this entire document before attempting the firmware update to the DVI-SPLITPRO-4X and fully understand all the steps and procedures outlined in this document.

This document was last updated 12/06/2013

- Report any bug issues to:- <a href="mailto:support@avenview.com">support@avenview.com</a>

WARNING –This Firmware Upgrade will erase all current settings saved in the DVI-SPLITPRO-4X. Please record all your settings and layout sizes before you attempt to perform the firmware upgrade.

## **GENERAL INSTRUCTIONS**

- 1. Before you begin the firmware upgrade ensure the DVI-SPLIPRO-4X is connected to AC power and your PC via the supplied USB to RS-232 cable.
- 2. PC Requirements-Windows® XP/Windows Vista®/Windows® 7/Windows® 8
- Ensure your Laptop or desktop is plugged in to AC power during the update process. It is not
  recommended to use only battery power during the upgrade. Do not remove power at any time during
  the firmware update process as this could lead to incomplete results.

Avenview Corp. 275 Woodward Avenue, NY 14217 Avenview 151 Esna Park Drive, Units 11 & 12, Markham, ON L3R 3B1

Ph: 866.508.0269 Ph: 716.218.4100 Fax: 866.387.8764

Ph: 866.508.0269 Ph: 905.907.0525 Fax: 866.387.8764

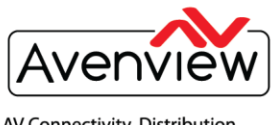

## FIRMWARE UPGRADE

1. Download the new firmware from the Avenview website > DVI-SPLITPRO-4x > SOFTWARE

Download Link- www.avenview.com/imgs/Avenview\_DVI-SPLITPRO-4X\_1.3.10\_Setup.exe

- 2. Follow the Setup instructions from the install wizard.
- 3. When the install is complete; Click on the desktop icon.

VIDEO WALLS VIDEO PROCESSORS

VIDEO MATRIX SWITCHES Extenders splitters wireless

**CABLES & ACCESSORIES** 

4. This will launch Avenview Control Software. It will open following "Serial Port" setting page.

.

| Please choose the correct :-              |            | Serial Port                                                            |                                                           |          |           |
|-------------------------------------------|------------|------------------------------------------------------------------------|-----------------------------------------------------------|----------|-----------|
| I. COM Port that is connected to your     |            | Scan Information                                                       | Scan                                                      | Scan     |           |
| PC USB                                    |            | ⊞-,,, COM5 - ready!                                                    |                                                           |          |           |
| 2. Or easily press the "SCAN Button"      |            |                                                                        |                                                           |          |           |
| Once the correct COM port is selected the |            |                                                                        |                                                           |          |           |
| Device Ready shows a Green CHECK MARK     |            |                                                                        |                                                           |          |           |
| (as shown in diagram).                    |            |                                                                        |                                                           |          |           |
|                                           |            | Com Port: COM5 -                                                       | # When the modulars have                                  |          |           |
| Press "OK" to continue.                   |            | Device ID: 0 •                                                         | any problems, use the<br>advance setting for fixed.       |          |           |
|                                           |            | V Enable Device ID Passing.                                            | Advance Setting                                           |          | - /       |
|                                           |            | Oevice Ready!                                                          | ОК                                                        |          |           |
|                                           | 2 Matterie | Tool                                                                   | - (99-77) - 10 - 10 -                                     |          |           |
|                                           |            | -                                                                      | Control Percent [29   v] %                                |          |           |
|                                           |            |                                                                        |                                                           |          |           |
|                                           |            |                                                                        | Facca Dapati Dapat 4 -                                    |          |           |
|                                           |            |                                                                        | head Signal<br>Signal Stars New New Signal                |          |           |
| Please select "Tools from the Top Menu    |            |                                                                        | Crigan Leget                                              | - allow  | U.C. Mar. |
| Select >Firmware Update.                  |            |                                                                        | Max 720<br>Heget 240                                      | 2.55     | (thatts   |
|                                           |            |                                                                        | Capital Load<br>Headed fairt 30<br>Velocitizet 50         | - (Phrol | 1 com     |
|                                           |            |                                                                        | Mark 1928<br>Heght 546                                    | 105 70   | 560       |
|                                           |            |                                                                        |                                                           | Dr. Un   |           |
|                                           |            |                                                                        |                                                           | 100      |           |
|                                           |            |                                                                        | 10.00                                                     | 1.12     |           |
|                                           |            |                                                                        |                                                           |          |           |
|                                           | 1          | Firmware Update                                                        |                                                           |          |           |
|                                           | 1          | Device Firmware Status<br>Check the device ready and detect the firmwa | ire version .                                             |          |           |
| Please verify your Current Versions       |            |                                                                        | <b></b>                                                   |          |           |
| I. Control module                         |            | Control Module<br>Update Version:                                      | V 1.3.10                                                  |          |           |
| 2. Mixer Module                           |            | Current Version:                                                       | V 1.3.10                                                  |          |           |
| Proceed to Press "EXECUTE" once the       |            | Mixer Module<br>Update Version:                                        | V 2.48.21                                                 |          |           |
| update Version is newer that your current |            | Current Version:<br>Modular: HW State:                                 | HW Mode: FW Version:                                      |          |           |
| version.                                  |            | Moxer Modular 1                                                        | Normal V 2.48.21                                          |          |           |
|                                           |            | Moxer Modular 2 3448<br>Moxer Modular 3 3448                           | Nomal         V 2.48.21           Nomal         V 2.48.21 |          |           |
|                                           |            | Moxer Modular 4                                                        | Normal V 2.48.21                                          |          |           |
|                                           |            |                                                                        | Execute                                                   |          |           |
|                                           |            |                                                                        |                                                           |          |           |

Avenview Corp. 275 Woodward Avenue, NY 14217 Avenview 151 Esna Park Drive, Units 11 & 12, Markham, ON L3R 3B1

Ph: 866.508.0269 Ph: 905.907.0525 Fax: 866.387.8764

Ph: 866.508.0269 Ph: 716.218.4100 Fax: 866.387.8764

info@avenview.com | www.avenview.com

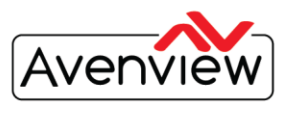

VIDEO WALLS VIDEO PROCESSORS VIDEO MATRIX SWITCHES EXTENDERS SPLITTERS WIRELESS CABLES & ACCESSORIES

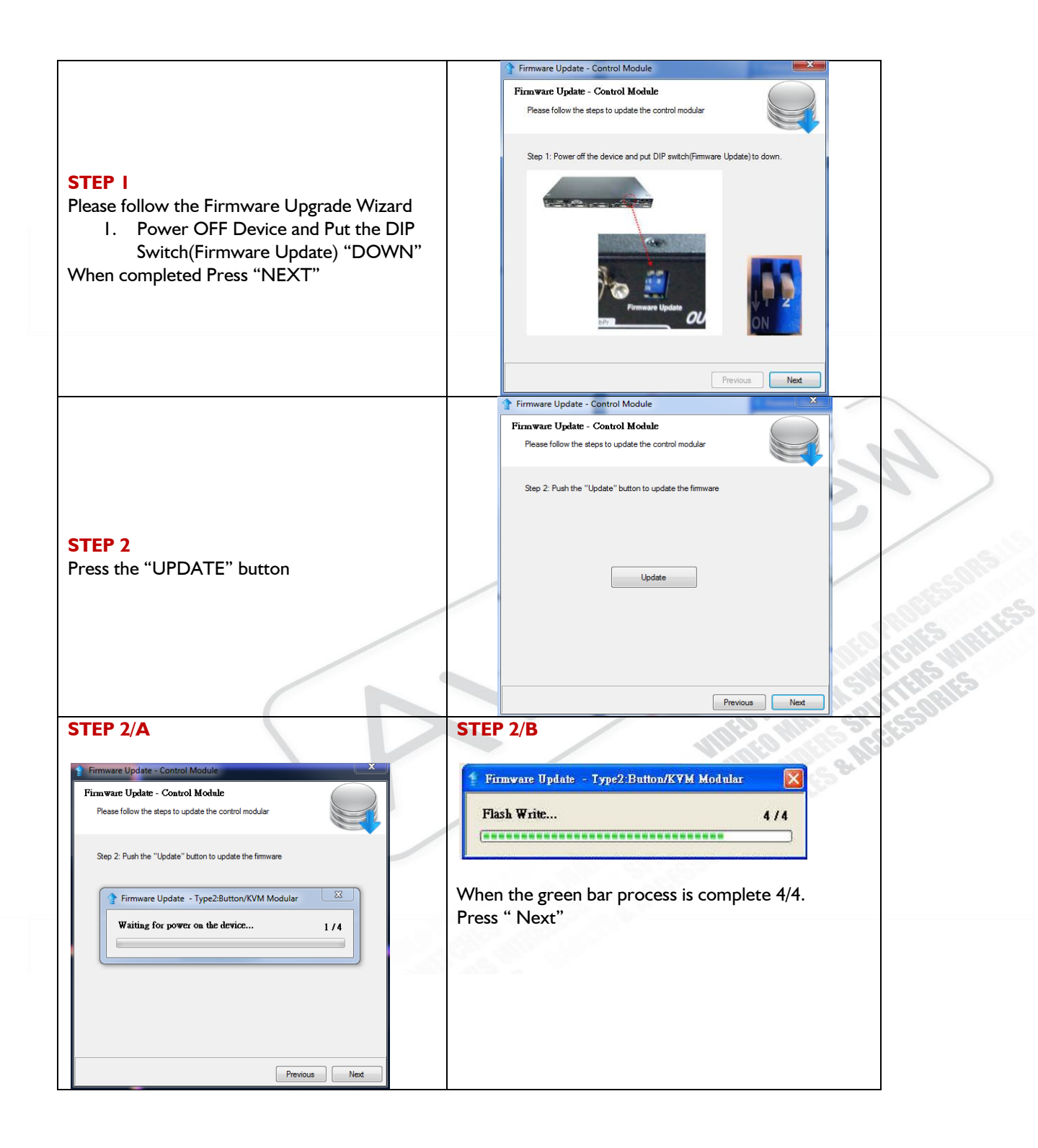

Avenview Corp. 275 Woodward Avenue, NY 14217 Avenview 151 Esna Park Drive, Units 11 & 12, Markham, ON L3R 3B1

Ph: 866.508.0269 Ph: 716.218.4100 Fax: 866.387.8764

Ph: 866.508.0269 Ph: 905.907.0525 Fax: 866.387.8764

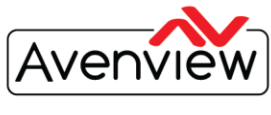

VIDEO WALLS VIDEO PROCESSORS VIDEO MATRIX SWITCHES EXTENDERS SPLITTERS WIRELESS CABLES & ACCESSORIES

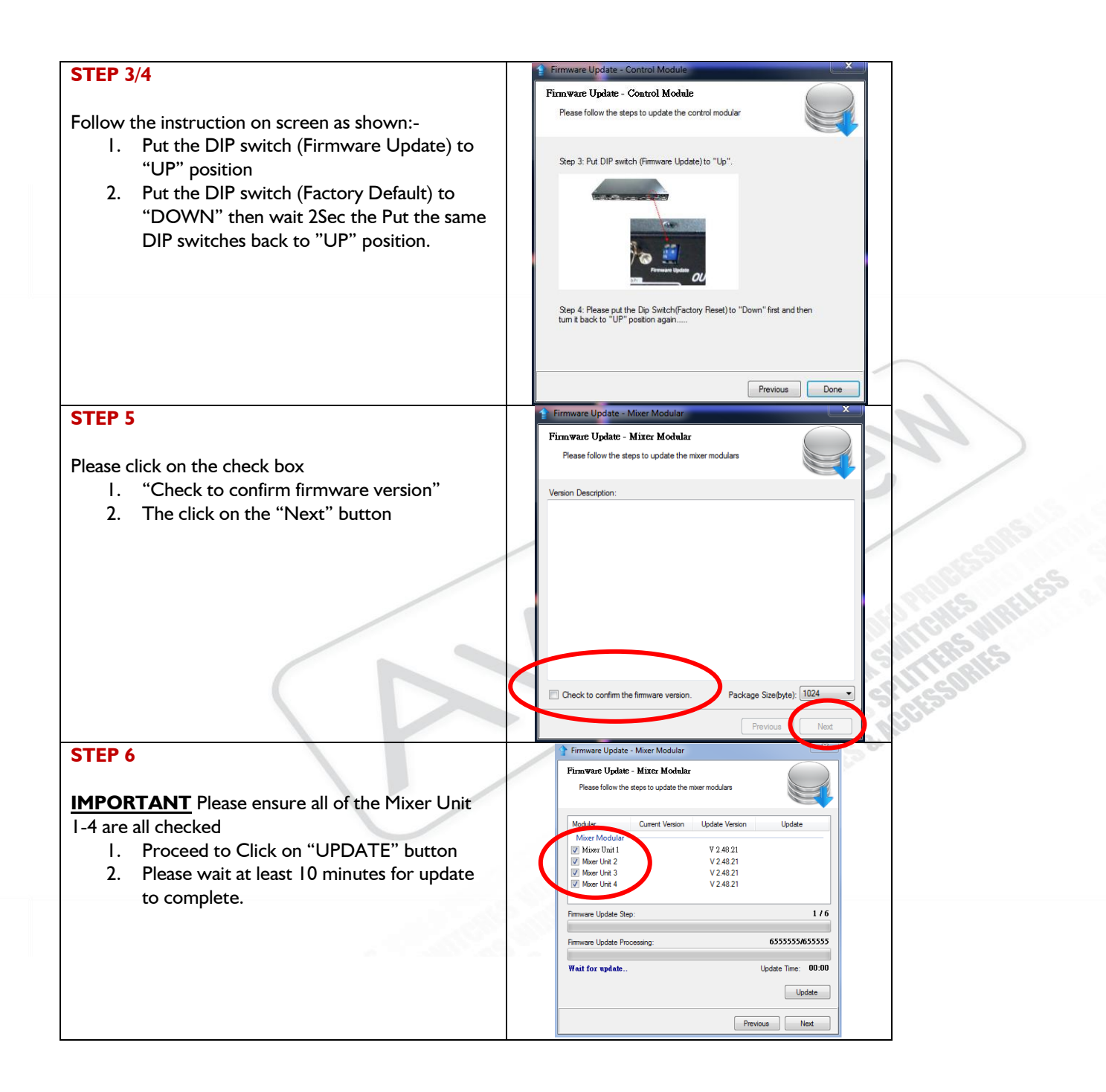

Avenview Corp. 275 Woodward Avenue, NY 14217 Avenview 151 Esna Park Drive, Units 11 & 12, Markham, ON L3R 3B1

Ph: 866.508.0269 Ph: 905.907.0525 Fax: 866.387.8764

Ph: 866.508.0269 Ph: 716.218.4100 Fax: 866.387.8764

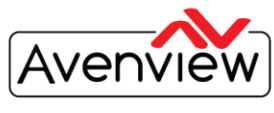

VIDEO WALLS VIDEO PROCESSORS VIDEO MATRIX SWITCHES EXTENDERS SPLITTERS WIRELESS CABLES & ACCESSORIES

| STEP 7                                                                                                    | Firmware Update Step: 8 / 8                                                                               |  |  |  |
|----------------------------------------------------------------------------------------------------|----------------------------------------------------------------------------------------------------|--|--|--|
| <ol> <li>Status "FW Update Done"</li> <li>Please click on "NEXT" button</li> </ol>                                                                                                    | Firmware Undate Processing: 1066273/1066273 FW Update Done Update Time: 08:27 Update Update Previous Next |  |  |  |
| STEP 8                                                                                                    | Firmware Update - Mixer Modular                                                                           |  |  |  |
| <b>IMPORTANT</b> Please ensure the window completes Module 1-4 as "OK"                                                                                                    | Firmware Update - Mixer Modular<br>Please follow the steps to update the mixer modulars                   |  |  |  |
| <ol> <li>To verify click on window and Press<br/>"PAGE DOWN" on your keyboard</li> <li>Then click on "FACTORY RESET".</li> <li>After Reset click the "DONE" button</li> <li>Power Cycle device</li> </ol> | Please click out Factory Record Button to configure the device.<br>Module - 1                             |  |  |  |
| THANK YOU FOR FOLLOWING THE<br>FIRMWARE UPDATE INSTRUCTIONS                                                                                                    | Fectory Reset                                                                                             |  |  |  |
|                                                                                                    | Previous Done                                                                                             |  |  |  |

Avenview Inc. reserves the right to make changes without further notice to a product or system described herein to improve reliability, function or design. With respect to Avenview products which this document relates, Avenview disclaims all express or implied warranties regarding such products, including but not limited to, the implied warranties of merchantability, fitness for a particular purpose, and non-infringement.

Avenview Corp. 275 Woodward Avenue, NY 14217

Avenview 151 Esna Park Drive, Units 11 & 12, Markham, ON L3R 3B1

Ph: 866.508.0269 Ph: 905.907.0525 Fax: 866.387.8764

Ph: 866.508.0269 Ph: 716.218.4100 Fax: 866.387.8764

info@avenview.com | www.avenview.com